# exa-pacs·exa-ris

## **Feature Summary**

**QC** Reconciliation

© 2023 Konica Minolta Healthcare Americas, Inc.

#### Prepare the QC tab

When received studies fail to match studies in the database, they appear on the QC tab of the worklist. To make the QC tab available, you must configure it advance as follows.

- 1. On worklist, select Settings > User Settings.
- 2. Select options described in the figure below.

| ৩©<br>€≈₽४७℃८∨<>>      | User Settings                      |                                                        |
|------------------------|------------------------------------|--------------------------------------------------------|
|                        | Show Row Number                    |                                                        |
|                        | Show Priors                        |                                                        |
|                        | Show QC                            | · Select to display the QC tab on the worklist.        |
|                        | 🗹 Show Completed in Pending List 🔶 |                                                        |
|                        | Show Orders Tab                    | Select to display exams in <i>Completed</i> status.    |
|                        | Auto-Open New Order                | Clear to display only exams in <i>Conflict</i> status. |
| User Settings          | Auto-Open Appointment Confirmation |                                                        |
| Viewer Settings        |                                    |                                                        |
| Local Service Settings |                                    |                                                        |

#### Reconcile conflicts by matching to a RIS order

1. Select the reconciliation dot, or right-click and select Reconciliation.

| =   | Worklist      |             |            |                             |            |                |                    |               |
|-----|---------------|-------------|------------|-----------------------------|------------|----------------|--------------------|---------------|
|     | PRE ORDERS QC | ALL STUDIES | TEST DORO  | THY DOROTHYLAND             | 123        | UNREAD         | TEST AUTHORIZATION |               |
| <   | RULE          | STATUS      | ACCOUNT N  | IO. PATIENT                 |            |                | DOB                | ACCESSION NO. |
|     |               | CONFLICTS   |            |                             |            |                |                    |               |
| + 🖉 | •             | Conflicts   | a0241739dd | de408e9e865c4d16e3(a0241739 | dde408e9e8 | 65c4d16e36eccd | 07/02/1967         | 12298006587   |
| + 0 | •             | Conflicts   | 12323123   | Palata .                    | frstname   |                | 07/02/1967         | 12298005346   |
| + 🖉 | •             | Conflicts   | import     | Reprocess                   |            |                | 03/25/1988         |               |
|     |               |             | - )        | Reconciliation              |            |                |                    |               |

 In the Reconcile screen, under Suggestions, if any suggested order matches the conflicting order, select its SELECT button and then select OK. If no suggestion matches, skip to the next step.
 Result: The conflict is reconciled. conflictReason : No patients matched, Move to Live option disabled

| Curr | ent Study                 |                             |                    |                     |               |             |                |                     |   |
|------|---------------------------|-----------------------------|--------------------|---------------------|---------------|-------------|----------------|---------------------|---|
|      | Patient Name:             | lastname^firstname (1232312 | (3)                |                     |               |             | DOB :          | 07/02/1967          |   |
|      | Study Description         | [Acc#: 12298005346 ], BREAS | ST CYST ASPIRATION | PUNCTURE US         |               |             | Body Part:     |                     |   |
|      | Study Date:               | 10/24/2012 8:41 AM EDT      |                    |                     |               | Referri     | ng Physician:  |                     |   |
| Su   | ggestions                 |                             |                    |                     |               |             |                | RELOAD              |   |
|      | STUDY DATE                | PATIENT NAME                | DOB                | STUDY DESCRIPTION   | ACCESSION NO. | ACCOUNT NO. | ORDER DATE     | REFERRING PHYSICIAN |   |
|      | SELECT                    | Perron, Fred                | 03/17/1982         | Requesting Exam     | 879           | 12323123    |                |                     | Î |
|      | SELECT 0/17/2022 1:40 PM  | E Perron, Fred              | 03/17/1982         | CT ABD & PELVIS W/C | . 858         | 12323123    | 10/17/2022 1:2 | 6 Smith, John       |   |
|      | SELECT                    | Perron, Fred                | 03/17/1982         | Requesting Exam     | 780           | 12323123    |                | Smith, John         |   |
|      | SELECT 10/17/2022 1:40 PM | E Perron, Fred              | 03/17/1982         | CT ABD & PELVIS W/O |               | 12323123    | 10/17/2022 1:2 | 6 Smith, John       | - |

3. Under **RIS Orders**, type criteria in the search boxes to find a matching order, and then select its **SELECT** button.

| RIS Orders RELOAD                         |                 |                         |                        |                                                        |                |  |  |  |
|-------------------------------------------|-----------------|-------------------------|------------------------|--------------------------------------------------------|----------------|--|--|--|
| STUDY DATE PATIENT NA                     | ME DOB          | STUDY DESCRIPTION ACCES | SION NO. 🗢 ACCOUNT NO. | ORDER DATE REFERRING PHYSICIAN                         |                |  |  |  |
| SELECT 03/24/2021 4:05 PM CNuckols, The   | omas 08/18/1988 | BONE AGE STUDIES 64     | nuct1002               | 03/12/2021 2:43 Genovese, Elizabeth M.E                | ).             |  |  |  |
| SELECT 03/12/2021 1:30 PM CTest-Portal,   | Jenn 03/25/1988 | US CHEST R-T W/IMAG63   | TesJ1001               | 03/12/2021 11:4 Genovese, Elizabeth M.E                | ).             |  |  |  |
| SELECT 03/12/2021 12:00 PM Test-Portal,   | Jenn 03/25/1988 | ULTRASOUND ABDOM 62     | TesJ1001               | 03/12/2021 10:4 Test, Referring                        |                |  |  |  |
| SELECT 03/12/2021 1:45 PM CTest-Portal, s | Jenn 03/25/1988 | US BREAST BILATERAL61   | TesJ1001               | 03/12/2021 10:4 Genovese, Elizabeth M.E<br>Showing 100 | ). 🔫<br>of 100 |  |  |  |

#### Reconcile conflicts by manually editing demographics

If the conflict reason (see two figures down) is *Multiple matches/Account# conflicts for patients*, this means that the account number or patient demographics do not match a patient in the Exa PACS/RIS database. To reconcile these conflicts, you must edit the incoming study to match a patient in the database, or vice versa (edit a patient in Exa PACS/RIS to match the incoming study).

1. Select the reconciliation dot, or right-click and select Reconciliation.

| - | - 🧷 💿 🖶 👁 🚼 Demo | Conflicts           | 2997    | Iones Davav | US |
|---|------------------|---------------------|---------|-------------|----|
| - | - 🧷 🛛 🌐 🔹 🕻 Demo | Conflicts Conflicts | 2580132 |             | СТ |
| - | - 🧷 • 🕀 🔹 🕻 Demo | Conflicts Conflicts | 2524628 | omat, oom   | СТ |

conflictReason : Multiple matches/Account# conflicts for patients, Move anyway disabled

#### Current Study

| Patient Name:     | Jones, Davey (123456)   | DOB :                | 04/17/1991 |
|-------------------|-------------------------|----------------------|------------|
| Study Description | [Acc#: 2997 ], test     | Body Part:           |            |
| Study Date:       | 05/18/2020 11:05 AM EDT | Referring Physician: |            |
|                   |                         |                      |            |

- 2. In Chrome, open another instance of Exa PACS/RIS.
- 3. On the navigation ("burger") menu, select **PATIENT**.
- 4. Search for a patient chart that is likely to be the match for the conflicting study.

| = | ≡ Patient ☉         |                                                            |                       |              |                       |               |       |     |         |     |
|---|---------------------|------------------------------------------------------------|-----------------------|--------------|-----------------------|---------------|-------|-----|---------|-----|
|   | Starts W            | /ith 🖌 All                                                 |                       | * 🗆          | Show Inactive 🔲 Break | the Glass     |       |     |         |     |
|   | Last Nam            | ne                                                         | First Na              | ime          | 123456                | SSN           | Phone | DOB | Address | ZIP |
| ٦ | Q                   |                                                            | NEW                   | SCAN LICENSE | CLEAR SEARCH          | IMPORT PATIEN | п ?   |     | _       |     |
| - | boos<br>DOB<br>Brow | st^breast - FIX_12<br>1: 01/01/1900<br>wning, Patrick - 12 | 3456, 123<br>34567712 | 456<br>28756 |                       |               |       |     |         |     |
|   | DOB<br>Dent<br>DOB  | :: 02/08/1977<br>tal^Patient - 1234<br>i: 10/10/2000       | 5677, 1234            | 45677        |                       |               |       |     |         |     |
|   | FOO<br>DOB          | <b>T^ULTRA - 12345</b><br>:: 04/05/2015                    | 6, 123456             |              |                       |               |       |     |         |     |

#### Example 1

The conflicting study in QC is for **Davey Jones**, account number **123456**. Searching for that account number in Exa PACS/RIS, we find that it belongs to a different patient. Checking the facility's EHR or other source, we determine that the patient chart in Exa is incorrect, and take the following action.

1. In the patient chart, edit the incorrect information and select SAVE.

| ≡ Patient ©<br>Foot, Ultra                               | DOB: 04/                                             | /05/2015 MRN: 1                  | 23456                  |            | ERX                 | <b>ڻ</b><br>Alerts |
|----------------------------------------------------------|------------------------------------------------------|----------------------------------|------------------------|------------|---------------------|--------------------|
| Patient Informa                                          | ation [more]                                         | PORTAL ACCOUNT                   | SCAN LICENSE           | INQUIRY    | CHECK-IN CODI       |                    |
|                                                          |                                                      |                                  |                        | FIND SLOTS | SAVE                | EXPORT CCD         |
| Market                                                   | NORTHEAST                                            | REGION -                         |                        |            |                     |                    |
| Facilities *                                             | GARN                                                 | ER <del>-</del>                  |                        |            |                     |                    |
| DICOM Patient ID                                         | 123456                                               |                                  |                        |            |                     |                    |
| Account No./Alt *                                        | 123456                                               | ٩                                |                        |            |                     |                    |
|                                                          | MANAGE ALT                                           | FERNATE ACCOUNT NU               | M / IDENTIFIERS        |            |                     |                    |
| Name *                                                   | ULTRA                                                | MI                               | F001                   | г          | Suffix ★            |                    |
| Alias                                                    | First Name                                           | Last Name                        | 8                      |            |                     |                    |
| DOB *                                                    | 04/05/2015                                           |                                  | Sex *                  | м          | ~                   |                    |
| Foot, Ultra                                              | DOB: 04                                              | 4/05/2015 MRN:<br>Portal account | 123456<br>SCAN LICENSE | INQUIRY    | ERX<br>CHECK-IN COD | O<br>Alerts        |
|                                                          |                                                      |                                  |                        | FIND SLOTS | SAVE                | EXPORT CCD         |
| Market                                                   | NORTHEAS                                             |                                  |                        |            |                     |                    |
| Facilities *                                             | GARI                                                 | NER -                            |                        |            |                     |                    |
|                                                          |                                                      |                                  |                        |            |                     |                    |
| DICOM Patient ID                                         | 123456                                               |                                  |                        |            |                     |                    |
| DICOM Patient ID Account No./Alt *                       | 123456                                               | 6                                |                        |            |                     |                    |
| DICOM Patient ID<br>Account No./Alt *                    | 123456<br>123456<br>MANAGE AI                        | ITERNATE ACCOUNT N               | JM / IDENTIFIERS       |            |                     |                    |
| DICOM Patient ID<br>Account No./Alt *<br>Name *          | 123456<br>123456<br>MANAGE AL<br>DAVEY               | COUNT N                          | JM / IDENTIFIERS       | IES        | Suffix ★            |                    |
| DICOM Patient ID<br>Account No./Alt *<br>Name *<br>Alias | 123456<br>123456<br>MANAGE AL<br>DAVEY<br>First Name | COUNT NU                         | JM / IDENTIFIERS       | IES        | Suffix ★            |                    |

2. On the QC tab, right-click the original conflicting study and select Reprocess.

|                             | Openflight | 2007    | <u> </u>       |
|-----------------------------|------------|---------|----------------|
| + 2/ • • • : Demo Connicts  | Connicts   | 2997    | Reprocess      |
| + ∕? ● ⊕ . • Demo Conflicts | Conflicts  | 2580132 |                |
| + D • • • Penio conneta     | Conneta    | 2000102 | Reconciliation |
| 🔺 🧷 💼 👁 🍋 Demo Conflicts    | Conflicts  | 2524628 | Smith John     |

**Result**: The conflict changes to a status of **Completed**.

### Example 2

The conflicting study in QC is for **Ultra Foot**, account number **123456**. Checking the facility's EHR or other source, we determine that the date of birth in the conflicting study is incorrect, and take the following action.

1. On the **QC** tab, select the edit  $\checkmark$  button of the conflicting study.

| + 🖉 🔹 🗊 🔹 🗜 De          | mo Conflicts Conflic        | ts        | 2997                                              | Jones, Davey | US   |
|-------------------------|-----------------------------|-----------|---------------------------------------------------|--------------|------|
|                         |                             |           |                                                   |              |      |
| Manual Edit             |                             |           |                                                   |              | 8    |
| SUMMARY                 |                             |           |                                                   |              |      |
| EXAM INFORMATION        |                             |           |                                                   |              | SAVE |
| PATIENT INFORMATION     |                             |           |                                                   |              |      |
| CHARGES/PAYMENTS        | Study DT(0008,0020)         | 0008,0020 | 20200518                                          |              |      |
| PATIENT PAYMENT HISTORY | Study Time(0008,0030)       | 0008,0030 | 110500                                            |              |      |
| INSURANCE PROFILE       | Accession No(0008 0050)     | 0000 0050 | 2007                                              |              |      |
| DOCUMENTS               | Accession No(0000,0030)     | 0008,0030 | 2997                                              |              |      |
| APPROVED REPORTS        | Modality(0008,0060)         | 0008,0060 | US                                                |              |      |
| TRANSCRIPTION           | Institution(0008,0080)      | 0008,0080 | VIZTEK                                            |              |      |
| OTHER PHYSICIANS        | Ref. Dr(0008,0090)          | 0008,0090 |                                                   |              |      |
| NOTES                   | Study Date(0008 1030)       | 0008 1030 | Last                                              |              |      |
| ADDITIONAL INFORMATION  | 51009 Desc(0000,1000)       |           | (Was                                              |              |      |
| ALLERGES                | Reading Dr(0008,1060)       | 0008,1060 |                                                   |              |      |
| PROBLEMS                | Patient Name(0010,0010)     | 0010,0010 | Jones, Davey                                      |              |      |
| STUDIES                 | Dicom Patient ID(0010,0020) | 0010,0020 | 123456                                            |              |      |
| CUSTOM FORMS            | Birth Date(0010.0030)       | 0010.0030 | 19910417                                          |              |      |
| STUDY FORMS             | Deriver 1 (2010 1010)       |           |                                                   |              |      |
| FOLLOW UP               | Patients Age(0010,1010)     | 0010,1010 |                                                   |              |      |
| REFERRALS               | Study UID(0020,000d)        | 0020,000d | 1.3.6.1.4.1.11157.50569086.20200518110249.526205. | 29866        |      |
|                         |                             |           |                                                   |              |      |

2. Edit the date of birth, and select **SAVE**.

| Manual Edit |                             |           |                                                        | $\sim$            |
|-------------|-----------------------------|-----------|--------------------------------------------------------|-------------------|
| SUMMARY     |                             |           |                                                        | SAVE              |
|             |                             |           |                                                        |                   |
|             |                             |           |                                                        |                   |
|             | Study DT(0008,0020)         | 0008,0020 | 20200518                                               | ▶                 |
|             | Study Time(0008,0030)       | 0008,0030 | 110500                                                 | DOB is            |
|             | Associate No(0009.0050)     | 0000.0050 | 2007                                                   |                   |
|             | Accession No(0008,0030)     | 0008,0050 | 2997                                                   | YYYY/MM/DD in the |
|             | Modality(0008,0060)         | 0008,0060 | US                                                     |                   |
|             | Institution(0008,0080)      | 0008,0080 | VIZTEK                                                 | DICOM             |
|             | Ref. Dr(0008.0090)          | 0008 0090 |                                                        | 5100111           |
|             |                             |           |                                                        |                   |
|             | Study Desc(0008,1030)       | 0008,1030 | test                                                   |                   |
|             | Reading Dr(0008,1060)       | 0008,1060 |                                                        |                   |
|             | Patient Name(0010,0010)     | 0010,0010 | FOOT*ULTRA                                             |                   |
|             |                             |           |                                                        |                   |
|             | Dicom Patient ID(0010,0020) | 0010,0020 | 123456                                                 |                   |
|             | Birth Date(0010,0030)       | 0010,0030 | 20150409                                               |                   |
|             | Patients Age(0010,1010)     | 0010,1010 |                                                        |                   |
|             | Study (JID(0020.000d)       | 0020.0004 | 1 3 6 1 4 1 11157 50569086 20200518110249 526205 29866 |                   |
| REFERRALS   |                             |           | 101011111111101000000000000000000000000                |                   |

3. Right-click the study and select **Reprocess**.

| + ∥ ● ⊕ ∞ :         | Demo Conflicts | Conflicts | 2997    | Reprocess      |
|---------------------|----------------|-----------|---------|----------------|
| + 🖉 •  •            | Demo Conflicts | Conflicts | 2580132 | Reconciliation |
| ⊥ /> <b>• ●</b> • : | Demo Conflicts | Conflicts | 2524628 | Smith John     |

Result: The conflicting study changed to the Completed status.